All'interno dell'area riservata OPL è presente il tasto "Accesso FAD ECM" come da immagine sotto riportata:

| ORDINE DEGLI PSICOLOGI<br>DELLA LOMBARDIA |                             | NE ▼ NEWS EVENTI COME FARE PE  |                           |
|-------------------------------------------|-----------------------------|--------------------------------|---------------------------|
| Casa della Psicologia                     | 23                          | $\sim$                         |                           |
| Lo psicologo ti aiuta                     |                             |                                |                           |
| Tv OPL                                    |                             | VARIAZIONE RESIDENZA DOMICIEIO | KIT PROFESSIONALE         |
| Materiali divulgativi                     | $\bigcirc$                  | C                              |                           |
| OPL per i diritti umani                   |                             | ŧ                              |                           |
| -                                         | CAMBIO PASSWORD             | STATO PAGAMENTI                | MODULI                    |
|                                           |                             | <b>2</b> 0                     |                           |
|                                           | CONVENZIONI                 | OFFERTE LAVORO                 | ACCESSO FAD ECM           |
|                                           |                             | e<br>M                         |                           |
|                                           | CONVENZIONI ORDINE AVVOCATI | CONVENZIONI FORZE DELL'ORDINE  | CONVENZIONI OPI           |
|                                           |                             |                                |                           |
|                                           |                             |                                |                           |
| Ordine degli Psicologi della Lombardia    |                             |                                | Planter at COD Federation |

Una volta cliccato il tasto, si entra automaticamente nell'ambiente FAD. In occasione del primo accesso sarà richiesta la verifica ed il completamento dei dati personali obbligatori (indicati dalle frecce) finalizzati alla costruzione dell'attestato ECM:

| <ul> <li>Generale</li> </ul> |                                                                                           |
|------------------------------|-------------------------------------------------------------------------------------------|
| Nome                         | <b>O</b> Esempionome                                                                      |
| Cognome                      | <b>O</b> Segreteria                                                                       |
| Indirizzo email              | ecm@opl.it                                                                                |
| Visibilità email             | Non visualizzare il mio indirizzo email ad utenti che non hanno gli opportuni privilegi 🗢 |
| Città /Località              |                                                                                           |
| Stato                        | Italia 🗢                                                                                  |
| Euro oraria                  | Europa/Roma                                                                               |

| <ul> <li>Dati personali e professionali</li> </ul>         |                                        |
|------------------------------------------------------------|----------------------------------------|
| Codice Fiscale                                             | XXXXXXXXXXX                            |
| Libero Professionista/ Dipendente                          | L 🗢                                    |
| Sponsor / Impresa commerciale operante in ambito sanitario | D<br>C<br>P                            |
| Professione                                                | 5 Psicologo 🗘                          |
| Disciplina 1 (va                                           | 77 Psicoterapia 🗢                      |
| Disciplina 2                                               | Nessuna 🗢                              |
| Ordine professionale                                       | Ordine degli Psicologi della Lombardia |
| Numero di iscrizione all'ordine                            |                                        |
|                                                            |                                        |

## Cliccare infine su "aggiornamento profilo" per salvare i dati:

| Provincia di nascita          |                               |  |
|-------------------------------|-------------------------------|--|
| Provincia attività lavorativa |                               |  |
|                               | Aggiornamento profilo Annulla |  |

• = campi a compilazione obbligatoria